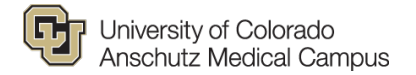

# **CU Careers Candidate Care Guide**

### **Overview**

The University of Colorado Anschutz Medical Campus is committed to providing an exceptional applicant experience created through inclusive, timely, and transparent communication. As a recruiter or HR Business Partner, you represent the University and play a key role in fostering a positive applicant experience. Applicant experience is crucial in the hiring process. As applicants can have multiple opportunities to consider, providing a positive applicant experience provides us with a competitive advantage to aid in the recruitment of current and future career opportunities.

This guide will provide a clear overview of the dispositioning and notification process in CU Careers. Following this guidance will help us create positive, lasting connections with applicants and fulfill our compliance obligations.

### **Investing in Internal Talent:**

As part of our commitment to candidate care, the University of Colorado is dedicated to investing in and developing our internal community (including CU Boulder, Colorado Springs, Denver, and Anschutz Medical Campus). Some ways that we can foster internal talent include:

- Developing preferred qualifications that speak to a candidate's experience working within the University of Colorado system (all locations)
- Identify internal candidates through CU Careers by adding pre-screening questions, reviewing email addresses provided as part of the application and/or experience outlined in a resume or cover letter
- Use our custom notifications when communicating with internal candidates
- \*Use candidate care to develop employees and continue to encourage their career progression at CU

\*When possible, we highly recommend providing personal notifications that include professional development, feedback, encouragement, and support when working with candidates who are members of your team/department/school/college.

The Talent Acquisition Team is here to help if you would like any support navigating candidate care for internal employees.

### Accessing a Requisition in CU Careers

1. From the CU Careers Home Page, click the *Requisitions* option under the Quick Access section.

| Recruiting Oracle Busine                   | ess Intelligence                                                                                                    |
|--------------------------------------------|----------------------------------------------------------------------------------------------------|
|                                            | This is your Welcome Center. To navigate to an application, click the corresponding tab in the menu bar above or the corresponding link the left. |
| Centers                                    | As you navigate through the Talent Management suite, remember that you can always click "Home" at the top of the screen in order to r             |
| Recruiting<br>Oracle Business Intelligence |                                                                                                    |
| Quick Access                               | Additional resources are available for training and step-by-step guides. Copy and paste the links below into your web browser:                    |
| Requisitions                               | HCM Community - Recruit & Hire - https://www.cu.edu/hcm-community/recruit-hire                                                                    |
| Submissions                                | CII: Bacquiting with CII Carpers (online training course) - https://universityofcolorado.skillport.com/skillportfe/custom/login/san               |
| $\bigcirc$                                 | CIL Caracter Branting Francisc (confine practice eversion) https://diversityofcolorado.skiliport.com/skiliport/couston/ridgin/san                 |
|                                            | • Co careers Practice Exercise (online practice exercise) - https://dniversityorcolorado.skiiport.com/skiiport.e/cdstorn/ogn/san                  |
|                                            | Correcting Formatting Issues (job aid) - https://www.cu.edu/docs/correcting-formatting-issues-taleo                                               |
|                                            | If you have any questions or need technical assistance, please reach out to cucarearshein/@cu adu                                                 |

2. This will take you to a list of Requisitions that you own and/or collaborate on. You can narrow your search results by using the filter options on the left-hand side of the screen.

| Filters 🗸 🔕                                    | 🖹 R      | equisitions (1)    |        |                                     |                   |                 |                                 |                          |
|------------------------------------------------|----------|--------------------|--------|-------------------------------------|-------------------|-----------------|---------------------------------|--------------------------|
| Show requisitions:                             | FILTERS  | Show requisitions: | Iown 🛛 | Requisition ID: 23636 C             | Clear All         |                 | List Format Default requisition | n list format 🔹 🔻        |
| Include inactive requisitions     Requisitions |          | <b>*</b> 🛞         |        | Title                               | 2▲ ID 1           | Position Number | Employment Group Posting Type   | Department               |
| Status                                         |          | <b>(2</b> ) 10     |        | Professional Writing<br>(Part-Time) | Consultant II 236 | 36 0780220      | University Staff                | 30098 - CLAS-<br>English |
| Pending Open                                   | 4        |                    |        |                                     |                   |                 |                                 | Þ                        |
| On Hold Requisition ID 2363                    | 0 item(s | ) selected.        |        |                                     |                   |                 | Page 1 of 1 (1 of 1 items)      | < <mark>1</mark> > Я     |

3. Once you find the corresponding Requisition, click into the blue position title. This will take you the recruitment home page and allow you to disposition and notify candidates tied to this specific search.

| You are here > Requisition List > Requisition View                                                                                                   |                                                                                     |                                                 |                    |            |            |           | Back           | to Requisition Lis | .t < >           |
|----------------------------------------------------------------------------------------------------|-------------------------------------------------------------------------------------|-------------------------------------------------|--------------------|------------|------------|-----------|----------------|--------------------|------------------|
| Summary 📀                                                                                                    | Professional                                                                        | Writing Consultan                               | t II (Part-Time) ( | ID: 23636) |            |           |                |                    |                  |
| Status: Open - Unposted<br>Latest Number of Positions<br>Action: Modified<br>Hired Candidate(s): 0 out of 3                                          | 💬 🖶 More Acti                                                                       | Prescreen Alerts                                | Attachments        | Sourcing   | Interviews | History   |                | A                  | ll Candidates 10 |
| Active Candidates New candidates                                                                                                    |                                                                                     |                                                 |                    |            |            | Language: | English (Base) | Edit /             | II Expand All    |
| STRUCTURE                                                                                                    | Logistics                                                                           |                                                 |                    |            |            |           |                |                    | ø                |
| <ul> <li>Organization<br/>30098 CLAS-English</li> <li>Primary Location<br/>Denver, United States</li> <li>Job Field<br/>Academic Services</li> </ul> | Employment<br>Employmen<br>University S<br>Department I<br>Hire Type<br>Professiona | Fype<br>t Group Indicator<br>taff<br>nformation |                    |            |            |           |                |                    |                  |

4. Throughout the search process, you can use the filter options on the left-hand side of your screen to select, disposition and notify candidates. Note: Candidates are batched by their step/status. If you plan to disposition and notify more than one candidate you must select individuals in the same step/status or batch.

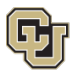

| You are here > <i>Requisition List</i> > <i>Re</i> | equisition View | > Submis     | sion List |                        |                  |           |           |                         |                      |                     |         | K Back to                       | o Requisition                        |
|----------------------------------------------------|-----------------|--------------|-----------|------------------------|------------------|-----------|-----------|-------------------------|----------------------|---------------------|---------|---------------------------------|--------------------------------------|
| Filters 🗸                                          | $\mathbf{O}$    | 11           | Submi     | ssions for: Professi   | onal Writing Con | ultant II | (Part-Tir | <mark>ne) (</mark> Requ | isition ID: 23636) 🔂 |                     |         |                                 |                                      |
| <ul> <li>Selection process</li> </ul>              |                 | FILTER       | s In sele | ection process 🔕 🛛 Cle | ear All          |           |           |                         |                      |                     |         |                                 |                                      |
| Step<br>New (9)                                    |                 | <u>k</u> i 9 |           | More Ac                | tions 🔻          |           |           |                         |                      | List Forn           | nat Job | Function                        | •                                    |
| Under Review                                       |                 |              | i*        | Candidate              | 1                | • *       | ñ         | Step                    | Selection Status     | Residence           | Ø       | Date, Sender                    | Message                              |
| Offer Checks                                       |                 |              |           |                        |                  |           |           |                         |                      |                     |         |                                 | Job-Specif<br>Applicatio<br>Acknowle |
| Hire<br>• Candidates                               |                 | 0            |           | Daly, John (1813027    | ) 🚚              |           |           | New                     | To be Reviewed       | US > CO ><br>Denver | Ø       | Nov 18, 2021 -<br>System - User | - Professio<br>Writing<br>Consultan  |

## **Dispositioning & Notifying Candidates**

5. In alignment with the University's commitment to candidate care, we ask that Departments disposition and **notify candidates at the conclusion of each major stage of the recruitment process**.

| Major Stage of the Recruitment Process | Groups to Disposition                                         |
|----------------------------------------|---------------------------------------------------------------|
| Applicant Screening                    | Meets Min Quals, Does not Meet Min Quals, Not                 |
| Applicant Screening                    | Selected, & Selected for Interviews                           |
|                                        | 2 <sup>nd</sup> Interview, Applicant Withdrew, & Not          |
| 1 <sup>st</sup> Round Interviews       | Selected (including candidates waitlisted for                 |
|                                        | interviews)                                                   |
|                                        | Recommended for Hire, Applicant Withdrew, Not                 |
| 2 <sup>nd</sup> Round Interviews       | Selected (including candidates waitlisted for 2 <sup>nd</sup> |
|                                        | interviews)                                                   |
|                                        | Disposition <u>all</u> remaining active candidates            |
| New Hire Identified                    | (*including candidates who applied late in the                |
|                                        | application process)                                          |

- 6. After applicant screening is complete, the Department will disposition and notify <u>all</u> candidates who applied within the full-consideration window.
- 7. Dispositioning & Notifications: Candidates who did not meet all of the minimum qualifications of the role.
  - Click into the "All Candidates" button.

| ou are here > Requisition List > Requisition View                                                                   |                                                                                        |                                                 |                    |            |            |           | I Ba           | k to Requisition List | < >           |
|----------------------------------------------------------------------------------------------------|----------------------------------------------------------------------------------------|-------------------------------------------------|--------------------|------------|------------|-----------|----------------|-----------------------|---------------|
| Summary 📀                                                                                                    | Professional                                                                           | Writing Consultan                               | t II (Part-Time) ( | ID: 23636) |            |           |                |                       |               |
| Status: Open - Unposted<br>Latest Number of Positions<br>Action: Modified<br>Hired Candidate(s): 0 out of 3         | 💬 🖶 More Activ                                                                         | Prescreen Alerts                                | Attachments        | Sourcing   | Interviews | History   |                | All                   | Candidates 10 |
| Active Candidates New candidates                                                                                    |                                                                                        |                                                 |                    |            |            | Language: | English (Base) | ▼ Edit Al             | Expand All    |
| STRUCTURE                                                                                                    | <ul> <li>Logistics</li> </ul>                                                          |                                                 |                    |            |            |           |                |                       | <b>M</b>      |
| Organization<br>30098 CLAS-English     Primary Location<br>Denver, United States     Job Field<br>Academic Services | Employment 1<br>Employmen<br>University S<br>Department In<br>Hire Type<br>Professiona | iype<br>t Group Indicator<br>taff<br>Iformation |                    |            |            |           |                |                       |               |

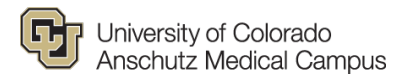

• Select all candidates who did not meet MQs by checking the box next to their name. Then click the **More Actions** drop down menu.

| Filters                               | ±.            | Submi      | ssions for: Professional Writin | g Consul | tant II ( | Part-Tin | ne) (Requ | isition ID: 23636) 🔂 |                     |       |         |
|---------------------------------------|---------------|------------|---------------------------------|----------|-----------|----------|-----------|----------------------|---------------------|-------|---------|
| <ul> <li>Selection process</li> </ul> | FILTER        | s No filt  | ers are applied                 |          |           |          |           |                      |                     |       |         |
| Step<br>New (10)                      | <u>\$</u> 3 9 | •          | More Actions 🔻                  |          |           |          |           |                      | List Fo             | ormat | Job Fur |
| Under Review                          | •             | i*         | Candidate                       | 1 🔺      | *         | ñ        | Step      | Selection Status     | Residence           | Ø     | D       |
| Offer Checks                          |               |            |                                 |          |           |          |           |                      |                     |       |         |
| Offer<br>Hire<br>• Candidates         |               |            | Daly, John (1813027) 📕          |          |           |          | New       | To be Reviewed       | US > CO ><br>Denver | Ø     | N<br>Sj |
| ▶ Submissions                         |               |            |                                 |          |           |          |           |                      |                     |       |         |
| → Radius                              |               | i <b>~</b> | Eson, Lawrence Edward (53867    | 5)       |           |          | New       | To be Reviewed       | US > CO ><br>Denver | Ø     | N<br>Si |
| Apply Candidate Filters Clear All     |               |            |                                 |          |           |          |           |                      |                     |       |         |

• Within the drop-down menu select the "Change Step/Status" option.

| - 0          |           |                                          |     |
|--------------|-----------|------------------------------------------|-----|
| <b>9</b>     | S 🔁       | More Actions 🔻                           | _   |
| • <b>i</b> ≈ | Candidate | Selection Process Bypass Selection Steps | ter |
|              |           | Change Step/Status                       |     |

• Change the Status to "Not Selected", select the most appropriate Details of Disposition, and check the send correspondence box. Click on the **Apply and Proceed to Next Action** button.

| Change Step ar                                                              | nd Status                                                                                                    |   |             |                                           | ×                                         |  |
|-----------------------------------------------------------------------------|----------------------------------------------------------------------------------------------------|---|-------------|-------------------------------------------|-------------------------------------------|--|
| Candidate Name<br>Daly, John(1813027                                        | )                                                                                                    |   |             | Requisition Title<br>Professional Writing | Consultant II (Part-Time) (23636)         |  |
|                                                                             | Currently in                                                                                                    |   |             |                                           | Change to                                 |  |
| Step<br>New                                                                 | Status<br><b>To be Reviewed</b>                                                                                                    | + | Step<br>New |                                           | Status Not Selected* * completes the step |  |
| Details or Disposition                                                      | *                                                                                                    |   |             | Comments                                  |                                           |  |
| Does not meet r     Does not meet r     Does not meet r     Does not meet r | min, requirements - Lack of Education<br>min, requirements - Lack of Experience<br>min, requirements - Skills/Competencies<br>work in this country |   | •           | Please enter comments here                |                                           |  |
| Select Other Act                                                            | cion<br>dence                                                                                                    |   |             |                                           | Cancel Apply and Proceed to Next Action   |  |

• The following window will populate. No changes need to be made to this section. Just click **Next**.

| Send Correspondence ×                  |                            |                                 |                                                                     |     |  |  |  |  |
|----------------------------------------|----------------------------|---------------------------------|---------------------------------------------------------------------|-----|--|--|--|--|
| Candidate Name<br>Daly, John (1813027) | Current Step<br><b>New</b> | Current Status<br>Not Selected* | Requisition Title<br>Professional Writing Consultant II (Part-Time) |     |  |  |  |  |
| Send message by:                       |                            |                                 |                                                                     |     |  |  |  |  |
| O Email                                |                            |                                 |                                                                     |     |  |  |  |  |
| ○ Printed Letter                       |                            |                                 |                                                                     |     |  |  |  |  |
| Write a message                        |                            |                                 |                                                                     |     |  |  |  |  |
| From Scratch From T                    | emplate                    |                                 |                                                                     |     |  |  |  |  |
|                                        |                            |                                 |                                                                     |     |  |  |  |  |
|                                        |                            |                                 | Cancel                                                              | ext |  |  |  |  |

• Scroll through the options on the left-hand side of the screen and select the following template: "AMC Not Selected: General Notification". Click the **Select Template** button. *NOTE: Please* contact your Talent Acquisition Consultant if you need assistance with candidate inquiries.

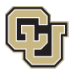

#### Send Correspondence - Select Template

| Hide Template List                                                                                                    |                                                                                                    |
|----------------------------------------------------------------------------------------------------|----------------------------------------------------------------------------------------------------|
| ✓ Filters ∨                                                                                                    | AMC - Uni Staff - Met Min Quals                                                                                                    |
| Showing Templates (45) AMC - Not Selected - Posting Cancelled Code: AMC_cancelled_posting_e mail                                                                           | {Other.CompanyLogos5}<br>{Other.CurrentDate}<br>Dear {Candidate.FirstName},                                                                                                    |
| Amguage: English Intended for:: All candidates AMC - Uni Staff - Met Min Quals Code: amc_uni staff_met min quals Language: English Intended for:: All candidates           | Thank you for your interest in employment at the University of Colorado. Your application materials for the position of (Requisition.Job Title), posting number<br>(Requisition.ContestNumber), in the (Requisition.UDF_cuDept) have been received. Your application materials have undergone the initial minimum<br>qualification screening and it has been determined that you have met the minimum qualifications for this position. You will be notified further on the status of<br>your application as the search process progresses.<br>Best Regards, |
| AMC - Uni Staff Not Selected After PQ Review<br>Code:<br>AMC_uni_staff_not_select<br>ed_PQ_review<br>Language: English Intended for:: All candidates                       | (Requisition.UDF_cuPostingContactName}<br>{Requisition.UDF_cuPostContactEmail}<br>If you have further questions regarding the status of your application, please reach out to the Job Posting Contact. If you have questions or require technical<br>assistance relating to the CU Careers website, a posting or your application, please reach out directly to: cucareershelp@cu.edu. Please do not reply to this email. Replies to this message are undeliverable.                                                                                         |
| AMC – Uni Staff – Not Selected After Search Committee<br>Interview<br>Code: AMC_uni_staff_not-<br>selected-sc_interview<br>Language: English Intended for:: All candidates |                                                                                                    |
| CU - Confidential Letters of Rec. Received - Universal                                                                                                    |                                                                                                    |
|                                                                                                    | Cancel Select Template                                                                                                    |

• The system will populate a preview of the notification for your review. If all elements look accurate, click the **Send & Close** button.

Best Practice Tip: Please do not edit the subject line or email message, as the formulas listed will automatically pull information from CU Careers and customize your message for each candidate. Ex. Dear {Candidate.FirstName} will translate to Dear John, when you send the message.

8. Dispositioning & Notifications: **Candidates who met all MQs.** *NOTE: Candidates at this point in the recruitment process may be routed into three categories.* 

#### Candidates who meet all MQs, but have not been identified for interviews.

- Select all applicable candidates by checking the box next to their name. Then click the **More Actions** drop down menu.
- Within the drop-down menu select the "Change Step/Status" option.

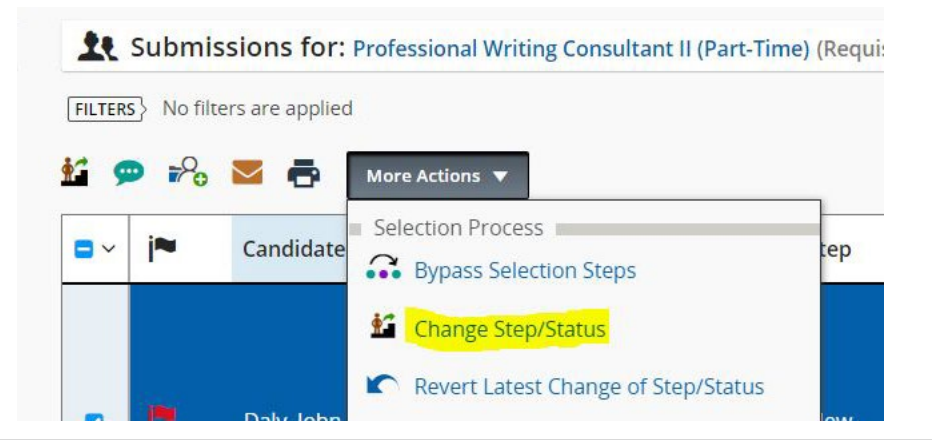

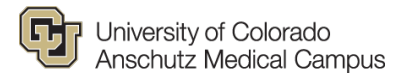

• Confirm that "Meets Minimum Qualifications" is in the status bar. Then click **Apply and Continue**.

| Change Step and S                       | tatus                    |   | x           |                                   |                                                                                 |  |  |  |
|-----------------------------------------|--------------------------|---|-------------|-----------------------------------|---------------------------------------------------------------------------------|--|--|--|
| Candidate Name<br>Daly, John(1813027)   |                          |   |             | Consultant II (Part-Time) (23636) |                                                                                 |  |  |  |
| Currently in                            |                          |   | Change to   |                                   |                                                                                 |  |  |  |
| Step<br>New                             | Status<br>To be Reviewed | + | Step<br>New |                                   | Status           Meets Minimum Qualification *           * = completes the step |  |  |  |
| Comments Please enter comments I        | ere                      |   |             |                                   |                                                                                 |  |  |  |
| Select Other Action Send Correspondence | 2                        |   |             |                                   | Cancel Apply and Continue Apply and Close                                       |  |  |  |

• Change the Status to "Not Selected", select the most appropriate Details of Disposition, and check the send correspondence box. Click on the **Apply and Proceed to Next Action** button.

| Change Step ar                       | nd Status                               |   |      |                                           | ×                                       |
|--------------------------------------|-----------------------------------------|---|------|-------------------------------------------|-----------------------------------------|
| Candidate Name<br>Daly, John(1813027 | 7)                                      |   |      | Requisition Title<br>Professional Writing | Consultant II (Part-Time) (23636)       |
|                                      | Currently in                            |   |      |                                           | Change to                               |
| Step                                 | Status<br>To be Deviewed                |   | Step |                                           | Status                                  |
| New                                  | To be Reviewed                          | - | New  |                                           | Not Selected*                           |
|                                      |                                         |   |      |                                           | * = completes the step                  |
| Details or Disposition               | <mark>n</mark> *                        |   |      | Comments                                  |                                         |
| O Does not meet i                    | min. requirements - Lack of Education   |   | *    | Please enter comments here                |                                         |
| <ul> <li>Does not meet i</li> </ul>  | min. requirements - Lack of Experience  |   |      |                                           |                                         |
| O Does not meet i                    | min. requirements - Skills/Competencies |   | _    |                                           |                                         |
| O Not eligible to w                  | work in this country                    |   | •    |                                           |                                         |
| Select Other Act                     | tion                                    |   |      |                                           |                                         |
| Send Correspon                       | idence                                  |   |      |                                           |                                         |
|                                      |                                         |   |      |                                           |                                         |
|                                      |                                         |   |      |                                           | Cancel Apply and Proceed to Next Action |
|                                      |                                         |   |      |                                           |                                         |

• The following window will populate. No changes need to be made to this section. Just click **Next**.

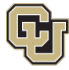

| •                    |              |                |                                                |      |
|----------------------|--------------|----------------|------------------------------------------------|------|
| Candidate Name       | Current Step | Current Status | Requisition Title                              |      |
| Daiy, John (1813027) | inew         | Not Selected"  | Professional writing consultant II (Part-IIme) |      |
| Send message by:     |              |                |                                                |      |
| O Email              |              |                |                                                |      |
| O Printed Letter     |              |                |                                                |      |
| Write a mossage      |              |                |                                                |      |
| write a message      |              |                |                                                |      |
| From Scratch From To | emplate      |                |                                                |      |
|                      |              |                |                                                |      |
| 27.<br>797           |              |                |                                                | _    |
|                      |              |                | Cancel                                         | Next |

- Scroll through the options on the left-hand side of the screen and select the following template: "AMC Not Selected: General Notification". Click the **Select Template** button. *NOTE: Please* contact your Talent Acquisition Consultant if you need assistance with candidate inquiries.
- The system will populate an example of the notification for your review. If all elements look accurate, click the **Send & Close** button.
- 9. Dispositioning & Notifications: **Candidates who met all MQs.** *NOTE: Candidates at this point in the recruitment process may be routed into three categories.*

### Candidates who meet all MQs and have been waitlisted for interviews.

- Select all applicable candidates by checking the box next to their name. Then click the **More Actions** drop down menu.
- Within the drop-down menu select the "Change Step/Status" option.

| ILTERS       | No filters are applie | d                                                      |     |
|--------------|-----------------------|--------------------------------------------------------|-----|
| i 🗭<br>•~ i* | Candidate             | More Actions  Selection Process Bypass Selection Steps | tep |
|              |                       | Change Step/Status                                     |     |

• Confirm that "Meets Minimum Qualifications" is in the status bar and check the send correspondence box. Click on the **Apply and Proceed to Next Action** button.

| Change Step an                       | nd Status                |             | ×                                                                           |
|--------------------------------------|--------------------------|-------------|-----------------------------------------------------------------------------|
| Candidate Name<br>Pepe, Sarah(194224 | 6)                       |             | Requisition Title<br>Professional Writing Consultant II (Part-Time) (23636) |
|                                      | Currently in             |             | Change to                                                                   |
| Step<br>New                          | Status<br>To be Reviewed | Step<br>New | Status<br>Meets Minimum Qualification  * * = completes the step             |
| Comments                             |                          |             |                                                                             |
| Please enter comme                   | ents here                |             |                                                                             |
| Select Other Acti                    | ion<br>Jence             |             |                                                                             |
|                                      |                          |             | Cancel Apply and Proceed to Next Action                                     |

• The following window will populate. No changes need to be made to this section. Just click **Next**.

| Send Correspondence                                           |                            |                                                 | × |
|---------------------------------------------------------------|----------------------------|-------------------------------------------------|---|
| Candidate Name<br><b>Pepe, Sarah (1942246)</b>                | Current Step<br><b>New</b> | Current Status<br>Meets Minimum Qualifications* |   |
| Requisition Title<br>Professional Writing Consultant II (Part | -Time)                     |                                                 |   |
| Send message by:                                              |                            |                                                 |   |
| O Email                                                       |                            |                                                 |   |
| ○ Printed Letter                                              |                            |                                                 |   |
| Write a message                                               |                            |                                                 |   |
| From Scratch From Template                                    |                            |                                                 |   |
|                                                               |                            |                                                 |   |
|                                                               |                            | Cancel                                          |   |

- Scroll through the options on the left-hand side of the screen and select the following template: "AMC Met Minimum Qualifications - University Staff". Click the Select Template button.
- The system will populate an example of the notification for your review. If all elements look accurate, click the **Send & Close** button.

**Best Practice Tip:** Once first round interviews have concluded it is best practice that the HRBP notify these candidates of their Not Selected status. Please follow guidance outlined in **Step 8**, to finish the notification and dispositioning process.

10. Disposition Dispositioning & Notifications: **Candidates who met all MQs.** *NOTE: Candidates at this point in the recruitment process may be routed into three categories.* 

### Candidates who meet all MQs and have been selected for interviews.

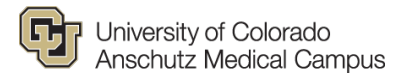

- Select all applicable candidates by checking the box next to their name. Then click the **More Actions** drop down menu.
- Within the drop-down menu select the "Change Step/Status" option.

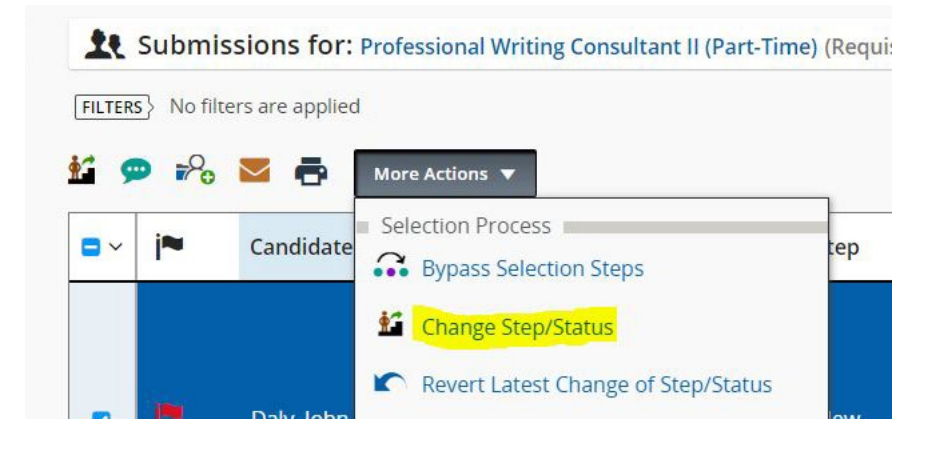

• Confirm that "Meets Minimum Qualifications" is in the status bar. Then click **Apply and Continue**.

| Change Step and                       | l Status                 |   |             | ×                                                                             |
|---------------------------------------|--------------------------|---|-------------|-------------------------------------------------------------------------------|
| Candidate Name<br>Daly, John(1813027) |                          |   |             | Requisition Title<br>Professional Writing Consultant II (Part-Time) (23636)   |
|                                       | Currently in             |   |             | Change to                                                                     |
| Step<br>New                           | Status<br>To be Reviewed | • | Step<br>New | Status           Meets Minimum Qualification           * = completes the step |
| Comments                              |                          |   |             |                                                                               |
| Please enter commen                   | ts here                  |   |             |                                                                               |
| Select Other Actio                    | n                        |   |             | $\sim$                                                                        |
| Send Corresponde                      | nce                      |   |             | Cancel Apply and Continue Apply and Close                                     |

• Change the Status to "Selected for Interviews". Then click **Apply and Continue**.

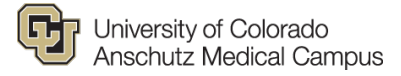

| Change Step                          | and Status                             |          |                          |                                      | ×                                                      |
|--------------------------------------|----------------------------------------|----------|--------------------------|--------------------------------------|--------------------------------------------------------|
| Candidate Name<br><b>Pepe, Sarah</b> |                                        |          | Requisi<br><b>Profes</b> | ition Title<br>sional Writing Consul | ltant II (Part-Time) (23636)                           |
|                                      | Currently in                           |          |                          | Ch                                   | ange to                                                |
| Step<br>New                          | Status<br>Meets Minimum Qualifications | <b>→</b> | Step<br>Under Review     | •                                    | Status Selected for Interview*  * = completes the step |
| Comments                             |                                        |          |                          |                                      |                                                        |
| Please enter com                     | nments here                            |          |                          |                                      |                                                        |
| Select Other A                       | ction                                  |          |                          |                                      | ~                                                      |
| Send Correspondence                  | ondence                                |          |                          |                                      |                                                        |
|                                      |                                        |          |                          |                                      | Cancel Apply and Continue Apply and Close              |

• Change the Status to "Interview". Then click **Apply and Close**.

Best Practice Tip: Since these candidates will receive an invitation to interview, they will not need to receive a notification from the system.

| Change Step and Sta           | atus                             | x                                                                           |
|-------------------------------|----------------------------------|-----------------------------------------------------------------------------|
| Candidate Name<br>Pepe, Sarah |                                  | Requisition Title<br>Professional Writing Consultant II (Part-Time) (23636) |
|                               | Currently in                     | Change to                                                                   |
| Step<br>Under Review          | Status<br>Selected for Interview | Step     Status       Interviews     Interview       * = completes the step |
| Comments                      |                                  |                                                                             |
| Please enter comments he      | re                               |                                                                             |
| Select Other Action           |                                  |                                                                             |
| Send Correspondence           |                                  | Cancel Apply and Continue Apply and Close                                   |

- 11. Dispositioning & Notifications: Candidates who participated in 1<sup>st</sup> round interviews, but were not referred for 2<sup>nd</sup> round interviews.
  - Select all applicable candidates by checking the box next to their name. Then click the **More Actions** drop down menu.
  - Within the drop-down menu select the "Change Step/Status" option.

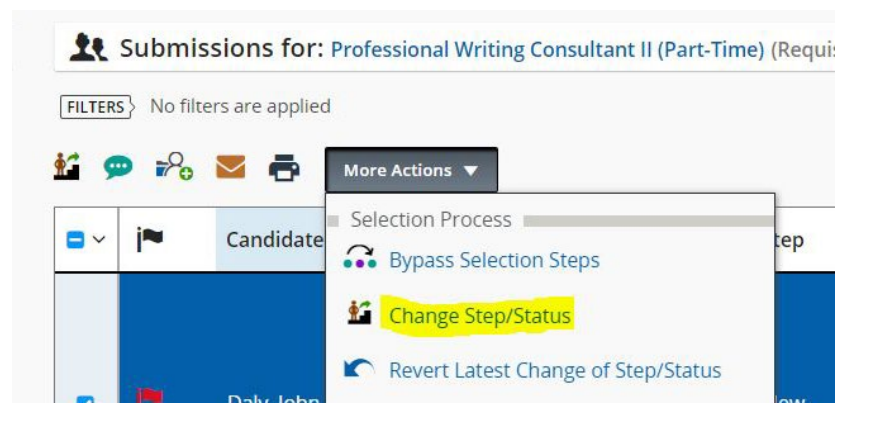

• Change the Status to "Not Selected" and select the most appropriate Details of Disposition. Then click **Apply and Close**.

**Best Practice Tip**: Candidates who interview should not receive a template notification from CU Careers. Instead they should receive a personal notification from the Department either over the phone or via email. Please contact Talent Acquisition Consultant with any questions.

| Change Step and Status                                                                                                    |                    | ×                                                                           |
|----------------------------------------------------------------------------------------------------|--------------------|-----------------------------------------------------------------------------|
| Candidate Name<br>Pepe, Sarah                                                                                                    |                    | Requisition Title<br>Professional Writing Consultant II (Part-Time) (23636) |
| Currently in                                                                                                    |                    | Change to                                                                   |
| Step Status<br>Interviews Interview                                                                                              | Step<br>Interviews | Status       Not Selected*       * = completes the step                     |
| Details or Disposition *                                                                                                    |                    | Comments                                                                    |
| Unsatisfactory employment record     Position was canceled     Not eligible to work in this country     Lecs Relevant Experience |                    | Please enter comments here                                                  |
| Select Other Action Send Correspondence                                                                                          |                    |                                                                             |
|                                                                                                    |                    | Cancel Apply and Continue Apply and Close                                   |

- 12. Dispositioning & Notifications: Candidates who participated in 1<sup>st</sup> round interviews and were referred for 2<sup>nd</sup> interviews.
  - Select all applicable candidates by checking the box next to their name. Then click the **More Actions** drop down menu.
  - Within the drop-down menu select the "Change Step/Status" option.

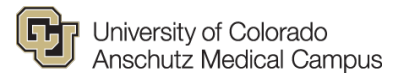

| FILTERS | No fil | ters are applied |                                              |     |
|---------|--------|------------------|----------------------------------------------|-----|
| i 9     |        | ■ 🖶              | More Actions V                               |     |
| •       | j≈     | Candidate        | Selection Process     Bypass Selection Steps | tep |
|         |        |                  | Change Step/Status                           |     |
|         |        |                  | Revert Latest Change of Step/Status          |     |

• Change the Status to "2<sup>nd</sup> Interview". Then click **Apply and Close**.

**Best Practice Tip:** Since these candidates will receive an invitation to interview, they will not need to receive a notification from the system.

| Change Step and Status        |                     |   |                    | ×                                                                           |
|-------------------------------|---------------------|---|--------------------|-----------------------------------------------------------------------------|
| Candidate Name<br>Pepe, Sarah |                     |   |                    | Requisition Title<br>Professional Writing Consultant II (Part-Time) (23636) |
| Curre                         | ently in            |   |                    | Change to                                                                   |
| Step<br>Interviews            | Status<br>Interview | + | Step<br>Interviews | Status       2nd Interview       * = completes the step                     |
| Comments                      |                     |   |                    |                                                                             |
| Please enter comments here    |                     |   |                    |                                                                             |
| Select Other Action           |                     |   |                    |                                                                             |
| Send Correspondence           |                     |   |                    | Cancel Apply and Continue Apply and Close                                   |

- 13. Dispositioning & Notifications: Candidates who participated in 2<sup>st</sup> round interviews, but were not selected for the position.
  - Select all applicable candidates by checking the box next to their name. Then click the **More Actions** drop down menu.
  - Within the drop-down menu select the "Change Step/Status" option.

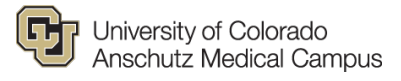

| ILTERS | No fil                     | ters are applied |                                                        |     |
|--------|----------------------------|------------------|--------------------------------------------------------|-----|
| • •    | ) <b>₽</b> %<br>  <b>~</b> | Candidate        | More Actions  Selection Process Bypass Selection Steps | tep |
|        |                            |                  | Change Step/Status                                     |     |

• Change the Status to "Not Selected" and select the most appropriate Details of Disposition. Then click **Apply and Close**.

| Change Step and S                                                                                                    | itatus              |   |                                                                             | ×                                            |  |  |  |
|----------------------------------------------------------------------------------------------------|---------------------|---|-----------------------------------------------------------------------------|----------------------------------------------|--|--|--|
| Candidate Name<br>Pepe, Sarah                                                                                        |                     |   | Requisition Title<br>Professional Writing Consultant II (Part-Time) (23636) |                                              |  |  |  |
| Currently in                                                                                                    |                     |   | Change to                                                                   |                                              |  |  |  |
| Step<br>Interviews                                                                                                   | Status<br>Interview | + | Step<br>Interviews                                                          | Status Not Selected*  * = completes the step |  |  |  |
| Details or Disposition *                                                                                             |                     |   |                                                                             | Comments                                     |  |  |  |
| Unsatisfactory employment record Position was canceled Not eligible to work in this country Less Relevant Experience |                     |   | ▲<br>▼                                                                      | Please enter comments here                   |  |  |  |
| Select Other Action Send Correspondence                                                                              | e                   |   |                                                                             |                                              |  |  |  |
|                                                                                                    |                     |   |                                                                             | Cancel Apply and Continue Apply and Close    |  |  |  |

**Best Practice Tip**: Candidates who interview should not receive a template notification from CU Careers. Instead they should receive a personal notification from the Department over the phone or via email. Please contact Talent Acquisition Consultant with any questions.

- 14. Dispositioning & Notifications: Candidates who applied after the full-consideration deadline or late in the recruitment process.
  - Select all applicable candidates by checking the box next to their name. Then click the **More Actions** drop down menu.
  - Within the drop-down menu select the "Change Step/Status" option.

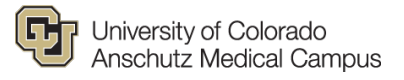

| ILTERS No | filters are applied | 1                                             |     |
|-----------|---------------------|-----------------------------------------------|-----|
| i         | 🔁 🔁 🖶<br>Candidate  | More Actions  Selection Process               | tep |
|           |                     | Bypass Selection Steps     Change Step/Status |     |
|           |                     | Revert Latest Change of Step/Status           |     |

• Change the Status to "Not Selected", select the most appropriate Details of Disposition (i.e. Application received past priority deadline), and check the send correspondence box. Click on the **Apply and Proceed to Next Action** button.

| Change Step and Status                                                                                                    |             | x                                                                           |
|----------------------------------------------------------------------------------------------------|-------------|-----------------------------------------------------------------------------|
| Candidate Name<br>Daly, John(1813027)                                                                                                    |             | Requisition Title<br>Professional Writing Consultant II (Part-Time) (23636) |
| Currently in                                                                                                    |             | Change to                                                                   |
| Step Status<br>New To be Reviewed                                                                                                    | Step<br>New | Status Not Selected* *  Completes the step                                  |
| Details or Disposition       *         Does not meet min. requirements - Lack of Education         Does not meet min. requirements - Lack of Experience         Does not meet min. requirements - Skills/Competencies         Ant alieible to work in this country         Select Other Action         Image: Send Correspondence | ×           | Comments Flease enter comments here Cancel Apply and Proceed to Next Action |

• The following window will populate. Since we do not have a saved template for this group, select the "Scratch" option and click **Next**.

Image shows the Send Correspondence menu. On the left hand side, under the Write a Message header, the From Scratch button has been selected. A red circle has been placed around the Next button.

| Candidate Name<br><b>Daly, John</b> | Current Step<br>New | Current Status<br>To be Reviewed | Requisition Title<br>Professional Writing Consultant II (Part-Time) |          |
|-------------------------------------|---------------------|----------------------------------|---------------------------------------------------------------------|----------|
| Send message by:                    |                     |                                  |                                                                     |          |
| O Email                             |                     |                                  |                                                                     |          |
| O Printed Letter                    |                     |                                  |                                                                     |          |
| Write a message                     | om Template         |                                  |                                                                     |          |
|                                     |                     |                                  |                                                                     |          |
|                                     |                     |                                  |                                                                     | $\frown$ |

• The following screen will populate. *NOTE: Our office has created language for the subject line and body of the email.* **This information contains formatting and text specific to CU Careers.** 

| Send Correspondence - Create Message × |                                                                                    |        |               |      |  |
|----------------------------------------|------------------------------------------------------------------------------------|--------|---------------|------|--|
| Write a mess                           | age Language: English                                                              | Previ  | ew Edit Messa | ige  |  |
| No unres                               | olved tokens were found.                                                           |        |               |      |  |
| 🔺 Email Head                           | ler                                                                                |        |               |      |  |
| From: *                                | Human Resources University of Colorado <do_not_reply@cu.edu></do_not_reply@cu.edu> | ]      |               |      |  |
| то: *                                  | {Candidate.Email} Cc   Bcc                                                         |        |               |      |  |
| Subjects *                             |                                                                                    |        |               |      |  |
| subject. "                             | The field Subject: is mandatory<br>You must include Subject: before proceeding     |        |               |      |  |
| Attachments:                           | Browse Upload                                                                      | ]      |               |      |  |
|                                        |                                                                                    |        |               | - 1  |  |
| Message *                              |                                                                                    |        |               |      |  |
| B I U                                  | S La La La La La La La La La La La La La                                           |        |               |      |  |
|                                        |                                                                                    |        |               | _    |  |
|                                        |                                                                                    |        |               |      |  |
|                                        |                                                                                    |        |               |      |  |
|                                        |                                                                                    |        |               |      |  |
|                                        |                                                                                    |        |               | Ţ    |  |
| 1                                      |                                                                                    |        |               |      |  |
|                                        |                                                                                    | Cancel | Previous      | Send |  |

- Subject Line: {Requisition.JobTitle} Applied After Consideration Date or Interviews
- Body of Email:

{Other.CompanyLogos1}

{Other.CurrentDate}

Dear {Candidate.FirstName},

Thank you for your interest in the {Requisition.JobTitle} position (Requisition #{Requisition.Number}) with the {Requisition.UDF\_cuDept} at the University of Colorado.

Unfortunately, your application arrived after the search committee was already in the process of reviewing and interviewing applicants and we are moving forward with those other candidates.

We wish you success in your current job search and we encourage you to continue to apply for other positions that interest you. To view our current openings, please visit: www.cu.edu/cu-careers.

If you have any questions, please feel free to contact me directly.

Sincerely,

{Requisition.UDF\_cuPostingContactName} {Requisition.UDF\_cuPostContactEmail}

• Once you have completed all required sections, click **Send**.